When Vast point of sale gets minimized in a session and you can <u>NOT</u> see it in the task bar to maximize it again... here is the quick fix!

HOLD the ALT key down on your keyboard and THEN PRESS the TAB key.... the Vast session will magically maximize. You're welcome.

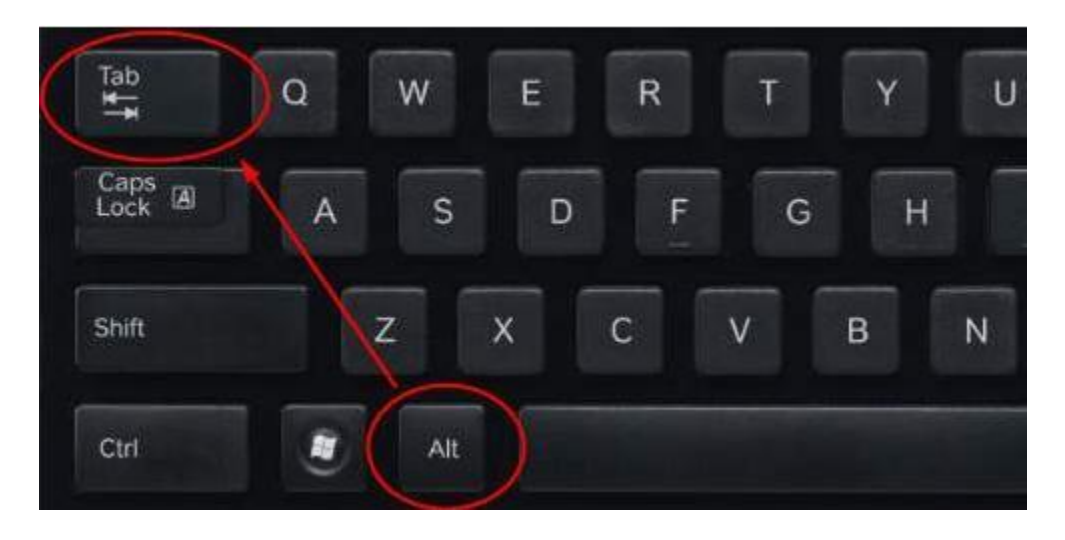